# **BizViz How-to-Guide**

# <u>Platform</u> Data Management

Release: 2.0

**Date :** March 4, 2016

**Copyright** © 2015. All rights reserved. No part of this publication may be reproduced or copied in any form or for any purpose without the permission of BD BizViz LLC. Anyone found guilty will be legally prosecuted.

# Table of Contents

| 1. | Doc  | Document Purpose                              |     |  |  |  |  |  |  |  |  |  |
|----|------|-----------------------------------------------|-----|--|--|--|--|--|--|--|--|--|
| 2. | Prer | equisites                                     | 3   |  |  |  |  |  |  |  |  |  |
|    | 2.1. | Software                                      | . 3 |  |  |  |  |  |  |  |  |  |
|    | 2.2. | Knowledge of BizViz Server                    | . 3 |  |  |  |  |  |  |  |  |  |
| 3. | Step | o-by-Step Process                             | 3   |  |  |  |  |  |  |  |  |  |
|    | 3.1. | Login to the Portal to access Data Management | . 3 |  |  |  |  |  |  |  |  |  |
|    | 3.2. | Creating a Data Source                        | . 4 |  |  |  |  |  |  |  |  |  |
|    | 3.3. | Viewing created Data Sources                  | . 5 |  |  |  |  |  |  |  |  |  |
|    | 3.4. | Creating a Query                              | . 6 |  |  |  |  |  |  |  |  |  |

### **1. Document Purpose**

The purpose of this document is to guide users on how to create data source connections in data management module. In order to create data connections, it is recommended that users follow the step-by-step process given below.

### 2. Prerequisites

#### 2.1. Software

- Browser that supports HTML5
- Operating System: Windows7

#### 2.2. Knowledge of BizViz Server

The user should have a basic understanding of the BizViz Server

# 3. Step-by-Step Process

#### 3.1. Login to the Portal to access Data Management

- i) In the URL bar, enter  $\rightarrow$  <u>http://apps.bdbizviz.com/app/index.html</u>
- ii) Enter your credentials to Login

| E          | BIZVIZ                |
|------------|-----------------------|
|            |                       |
|            |                       |
| Email      |                       |
| Password   |                       |
| Enterprise | •                     |
|            | LOGIN                 |
|            | Forgot your password? |
|            |                       |

iii) Click on 'Login' to view the BizViz Portal Home Screen

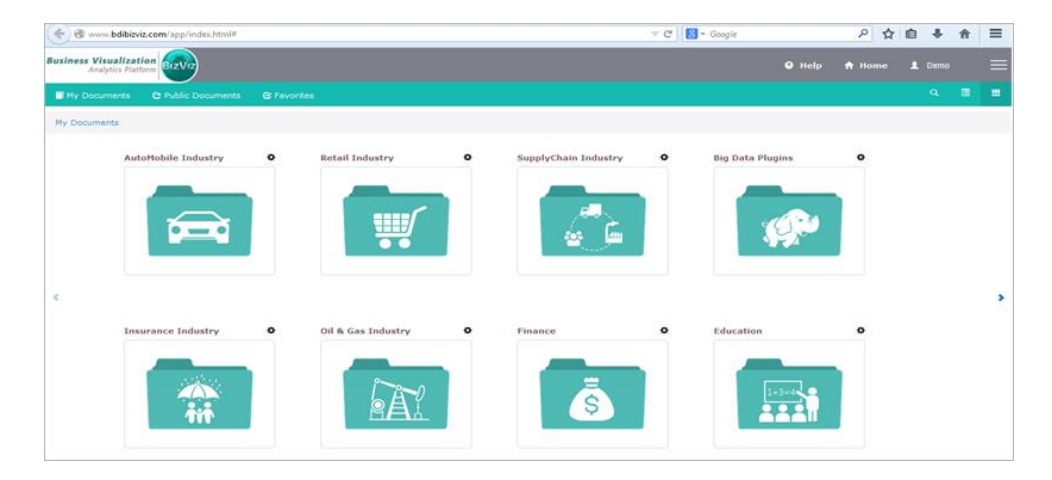

# **3.2.** Creating a Data Source

i) Click on menu '**Data Management**' Menu> Data Management

| Business Visualiz<br>Analytics P | latform BIZVIZ     |             |                      |   | Logged in as Avin Jain | 🛛 Help | A Home | 1 | My account                        | 🖱 Logout         |      |
|----------------------------------|--------------------|-------------|----------------------|---|------------------------|--------|--------|---|-----------------------------------|------------------|------|
| My Documents                     | C Public Documents | 🕑 Favorites |                      |   |                        | ж      | Q 🗐    |   | Administ                          | tration          |      |
| My Documents                     |                    |             |                      |   |                        |        |        |   | user Ma                           | nagement         |      |
|                                  | Retail Industry    | •           | SupplyChain Industry | 0 | Education              | ¢      |        |   | 🛢 Data Ma                         | nagement         |      |
|                                  |                    |             |                      |   |                        |        |        |   | Business                          | Views            |      |
|                                  |                    |             |                      |   |                        |        |        |   | Business                          | Apps             |      |
|                                  |                    |             |                      | - | 1+3=4                  |        |        |   | ashboa 🔁                          | rd Designer      |      |
|                                  | ••                 |             |                      |   |                        |        |        |   | Report                            |                  |      |
|                                  |                    |             |                      |   |                        |        |        |   | Å Survey                          |                  |      |
| *                                | Oil & Gas Industry | 0           | Big Data Plugins     | 0 | CA Clarity PPM         | 0      |        | * | fit Social M                      | edia Browser Big | Data |
|                                  |                    |             |                      |   |                        |        |        |   | Social M                          | edia Browser     |      |
|                                  | -                  |             |                      |   |                        |        |        |   | $\Theta_{\Theta}^{\odot}$ Sentime | nt Analyzer      |      |
|                                  | . Å ℓ              |             | (Ú))                 |   |                        |        |        |   | Predictiv                         | ve Analysis      |      |
|                                  | E E A              |             | 2-2                  |   |                        |        |        |   | Google /                          | Account          |      |
|                                  |                    |             |                      |   |                        |        |        |   | 👩 GeoSpat                         | ial Analysis     |      |

ii) Clicking on the 'Data Management' button will redirect user to the following page

| Business Visualization<br>Analytics Platform | BizViz | ) |   |     |                        | Logged in as Avin Jain | 🤁 Help | <b>↑</b> Home | L My account | ٥Lo      | igout   |
|----------------------------------------------|--------|---|---|-----|------------------------|------------------------|--------|---------------|--------------|----------|---------|
| Data Connector                               |        |   | - | e i | Data Service Cube      |                        |        |               |              |          |         |
| Search DataConnector                         |        |   |   | ۹   | Search DataService     |                        |        |               | Views 48     | 14 out o | f 484 Q |
| All Data Connector                           |        |   |   |     | InventoryTotalQuantity |                        |        |               | 1            | ×        | ۲       |
| Demo_Partner                                 | 1      | С | × | е   | ForecastQueryMonth     |                        |        |               | 1            | ×        | ۲       |
| WT_DM_Dashboard                              | 1      | с | × | e   | ForecastQuery          |                        |        |               | 1            | ×        | ۲       |
| SMB_AWS_Bigdata                              | 1      | С | × | e   | Table_Values           |                        |        |               | 1            | ×        | ۲       |
| WT_Predictive                                | 1      | С | × | e   | InventoryQuery         |                        |        |               | 1            | ×        | ۲       |
| bdi_demo_datamart                            | 1      | С | × | e   | Year_Rev               |                        |        |               | 1            | ×        | ۲       |
| US_Automobile                                | 1      | С | × | e   | Columns                |                        |        |               | 1            | ×        | ۲       |
| AWS Spark SQL                                | 1      | с | × | e   | table name             |                        |        |               | 1            | ×        | ۲       |

#### iii) Create a data source:

Click on the '+' button and select a data source from the list

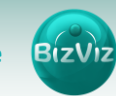

| Business Visualization<br>Analytics Platform |             |   |  |  |  |  |  |  |  |  |
|----------------------------------------------|-------------|---|--|--|--|--|--|--|--|--|
| Data Connecto                                | r           | + |  |  |  |  |  |  |  |  |
| Search DataConneo                            | MySQL       | ٩ |  |  |  |  |  |  |  |  |
| All Data Connector                           | MSSQL       |   |  |  |  |  |  |  |  |  |
| Demo_Partner                                 | Oracle      |   |  |  |  |  |  |  |  |  |
| WT_DM_Dashboard                              | Hive        |   |  |  |  |  |  |  |  |  |
| SMB_AWS_Bigdata                              | SAP Hana    |   |  |  |  |  |  |  |  |  |
| WT_Predictive                                | MS Sql Olap |   |  |  |  |  |  |  |  |  |

Enter the following fields:

- Data Source Name A user defined name to identify the data source
- User Name Should be the same as given in the connection server
- Password Should be same as given in the connection server
- Description Connection details/description
- Host Name/ IP The server database IP address
- Port The server port number
- Database name The name of the database where the data will be stored
- Database type The type of database that the data will be stored in (ex. MYSQL)

| ← → C 🗋 www.bdibizviz.com/app/index.ht      | ml#                                           |        |        | 숡           | ∍ ≡ |
|---------------------------------------------|-----------------------------------------------|--------|--------|-------------|-----|
| Business Visualization                      |                                               | 9 Help | 🕈 Home | L Demo      |     |
| + AddDataSource 🔳 ListDataSource + AddQuery | yService 🛨 AddClarityWISDL 🔳 ListQueryService |        |        |             |     |
| New DataSource                              |                                               |        |        |             | ^   |
| Datasource Name                             | Data Source Name                              |        |        |             |     |
| User Name                                   | User Name                                     |        |        |             |     |
| Password                                    | Password                                      |        |        |             |     |
| Description                                 | Description                                   |        |        |             |     |
|                                             |                                               |        |        |             | - 1 |
| Host Name/IP                                | Host Name/IP                                  |        |        |             | - 1 |
| Port                                        | Port No.                                      |        |        |             |     |
| Database Name                               | DataBaseName                                  |        |        |             |     |
| Database Type                               | MySQL •                                       |        |        |             |     |
|                                             |                                               | C      | ancel  | ive changes |     |

iv) Click on 'Save'

#### **3.3.** Viewing created Data Sources

i) Click on the 'List data source' button to view the existing data sources:

| Business Visualizat<br>Analytics Plat | tion<br>form BizViz | ) |   |   |                        | Logged in as Avin Jain | 🛛 Help | <b>↑</b> Home | L My account | OLo       | gout    |
|---------------------------------------|---------------------|---|---|---|------------------------|------------------------|--------|---------------|--------------|-----------|---------|
| Data Connector                        | T                   |   |   | + | Data Service Cube      |                        |        |               |              |           |         |
| Search DataConnec                     | tor                 |   |   | ۹ | Search DataService     |                        |        |               | Views 48     | 84 out of | f 484 Q |
| All Data Connector                    |                     |   |   |   | InventoryTotalQuantity |                        |        |               | 1            | ×         | ۲       |
| Demo_Partner                          | 1                   | С | × | C | ForecastQueryMonth     |                        |        |               | 1            | ×         | ۲       |
| WT_DM_Dashboard                       | 1                   | С | × | e | ForecastQuery          |                        |        |               | 1            | ×         | ۲       |
| SMB_AWS_Bigdata                       | 1                   | С | × | e | Table_Values           |                        |        |               | 1            | ×         | ۲       |
| WT_Predictive                         | 1                   | с | × | e | InventoryQuery         |                        |        |               | 1            | ×         | ۲       |
| bdi_demo_datamart                     | 1                   | С | × | e | Year_Rev               |                        |        |               | 1            | ×         | ۲       |
| US_Automobile                         | 1                   | с | × | e | Columns                |                        |        |               | 1            | ×         | ۲       |

- ii) The following actions can be performed on data sources:
  - Users can edit a data source using the 'Edit data source' button.
  - The Search bar can be used to search for a particular data source.
  - Users can create, view, and execute queries on a selected data source using 'Query Builder.'

Basic description of 'Data Management' buttons:

| S.No. | Button | Button Name | Description                                          |
|-------|--------|-------------|------------------------------------------------------|
| 1     | 1      | Edit        | Edit a data source connection                        |
| 2     | C      | Reconnect   | Option to reconnect in case of<br>connection failure |
| 3     | ×      | Remove      | Removes the connection                               |
| 4     | C      | Share       | Shares the connection details                        |

#### 3.4. Creating a Query

# Data Management>Add Query Service

i) Select a Data source and Click on 📩 button

| Business Visualization<br>Analytics Platform | BizViz | )       |         |                   |                    |      |     | Logged in as Avin Jain | 😯 Help | 🔒 Home | L My account | 🖰 Log         | out  |
|----------------------------------------------|--------|---------|---------|-------------------|--------------------|------|-----|------------------------|--------|--------|--------------|---------------|------|
| Data Connector                               |        |         |         | ÷                 | Data Service       | Cube | + 2 |                        |        |        |              |               |      |
| Search DataConnecto                          | or -   | Views 4 | 7 out o | <sub>F 47</sub> Q | Search DataService |      |     |                        |        |        | ,            | /iews 1 out o | f1 Q |
| All DataConnector                            |        |         |         |                   | HeatMap            |      |     |                        |        |        | 1            | ×e            | ۲    |
| SMBSparkSqlNew 1                             | 1      | С       | ×       | e                 |                    |      |     |                        |        |        |              |               |      |
| SMBSparkSqlNew                               | 1      | С       | ×       | e                 | 1                  |      |     |                        |        |        |              |               |      |
| SMB_AWS_SPARK_SQL20                          | 1      | С       | ×       | e                 |                    |      |     |                        |        |        |              |               |      |
| LendingClub                                  | 1      | С       | ×       | e                 |                    |      |     |                        |        |        |              |               |      |

ii) Clicking on the ticon will redirect user to the following page

| Data Connector          |    |         |         | F.            | New Data Service    |                                |
|-------------------------|----|---------|---------|---------------|---------------------|--------------------------------|
| Search DataConnecto     | ог | views 4 | 7 out o | f 47 <b>Q</b> | Service Name        | Service Name                   |
| All DataConnector       |    |         |         |               |                     |                                |
| SMBSparkSqlNew          | 1  | С       | ×       | e             | Data connector Name | SWBSparksdivem .               |
| SMBSparkSqlNew          | 1  | С       | ×       | е             | Query               |                                |
| SMB_AWS_SPARK_SQL20     | 1  | с       | ×       | e             |                     |                                |
| LendingClub             | 1  | С       | ×       | e             |                     |                                |
| TestCBA                 | 1  | С       | ×       | е             |                     |                                |
| MySQL CBA Connector     | 1  | С       | ×       | e             |                     | *Use Ctrl+Space for assistance |
| Customer Benefits Analy | 1  | С       | ×       | e             | Description         | Description                    |
| WT_CUSTOMER_FEEDBA      | 1  | С       | ×       | e             |                     | 4                              |
| Test_native             | 1  | С       | ×       | e             |                     |                                |
| NativeX_BIStory_Connec  | 1  | С       | ×       | e             |                     | Cancel Test                    |

iii) Description of the above fields are given below:

- Services Name User assigned name for the query service
- Data Connector Name Select a data source from the drop-down menu
- Query Write your query
- Description Any descriptive information related to the query

#### Note:

Rules to follow when creating queries:

- a. Table names should be in [] brackets
- b. Variables should be within @'s. (ex.@filter\_name@)
- iv) Click on the 'Test' to validate the written query
- v) Click on the 'Save'
- vi) Created query services will be listed under the data connector

| Data Connector      |    |         |         | F      | Data Service Cube + |       |         |      |
|---------------------|----|---------|---------|--------|---------------------|-------|---------|------|
| Search DataConnecto | ог | Views 4 | 7 out o | F 47 Q | Search DataService  | View: | 1 out o | of 1 |
| All DataConnector   |    |         |         |        | HeatMap             | ×     | C       | •    |
| SMBSparkSqlNew      | 1  | С       | ×       | e      |                     |       |         |      |
| SMBSparkSqlNew      | 1  | С       | ×       | е      |                     |       |         |      |
| SMB_AWS_SPARK_SQL20 | 1  | С       | ×       | e      |                     |       |         |      |
| LendingClub         | 1  | С       | ×       | е      |                     |       |         |      |

Basic description of 'Query Service' buttons:

| S.No. | Button | Button Name | Description                      |
|-------|--------|-------------|----------------------------------|
| 1     | 1      | Edit        | Used to edit the query service   |
| 2     | ×      | Remove      | Used to remove the created query |
|       |        |             | service                          |

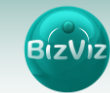

| 3 | C | Share     | Used to share the query service with |
|---|---|-----------|--------------------------------------|
|   |   |           | peers                                |
| 4 | 0 | View Link | Used to view the query data in web   |
|   |   |           | service form                         |